# **Using Postman with Apollo Server**

Download the **Postman** app from https://www.postman.com/downloads/:

Product ~ Pricing Enterprise ~ Resources and support ~ Explore

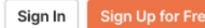

### Download Postman

Download the app to quickly get started using the Postman API Platform. Or, if you prefer a browser experience, you can try the new web version of Postman.

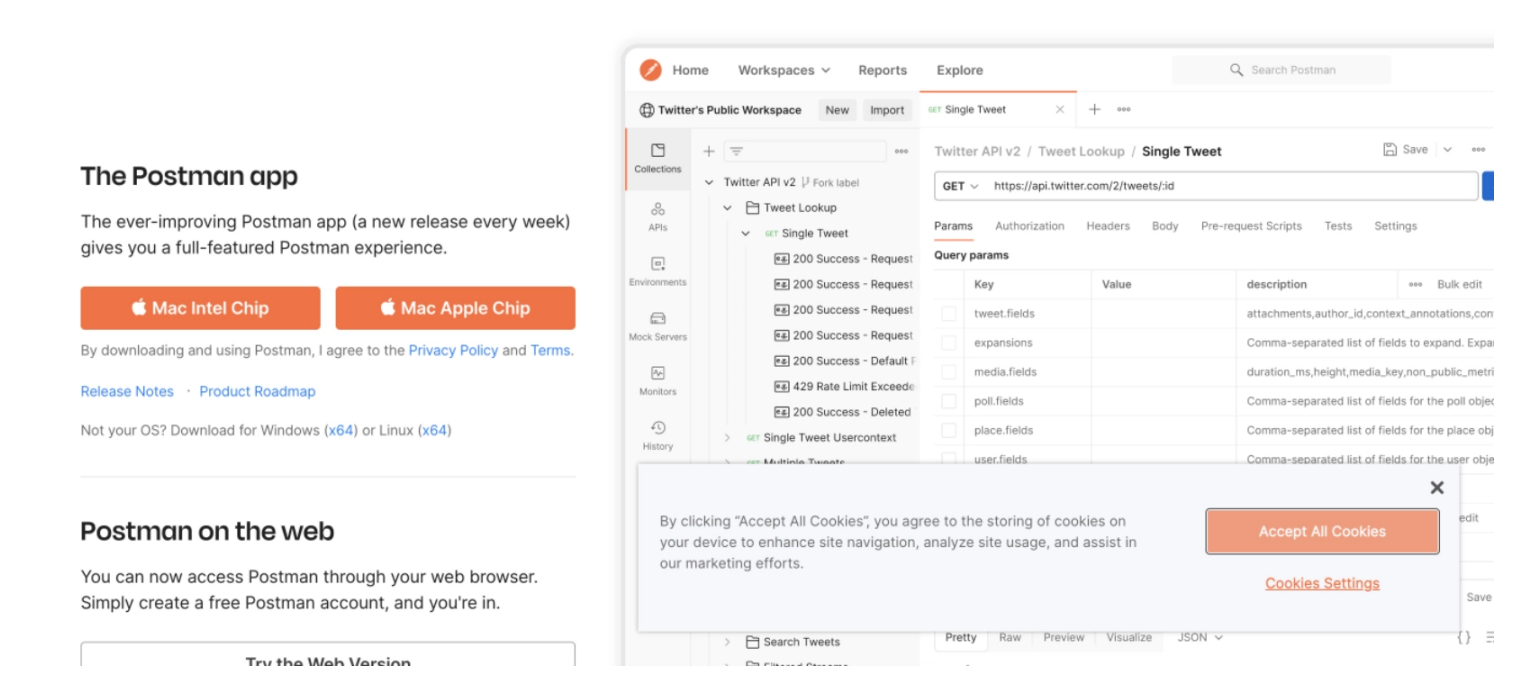

Open Postman and in the main menu, click on Workspaces followed by the Create Workspace button:

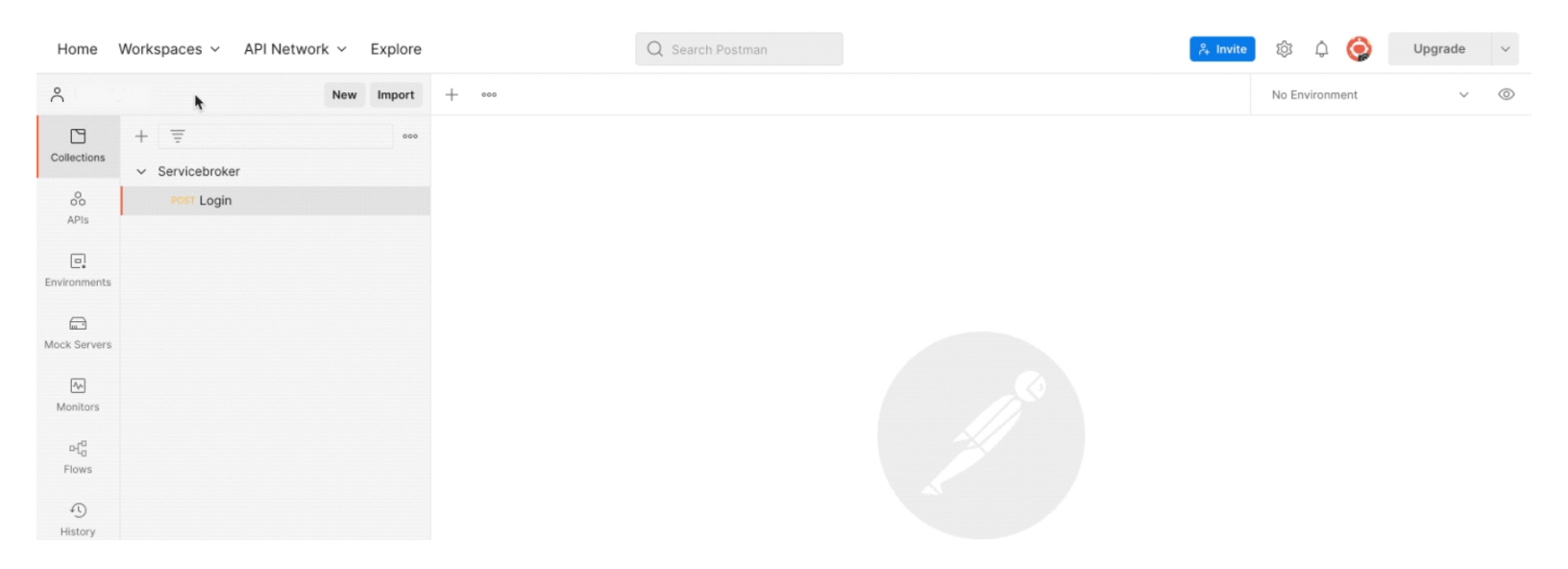

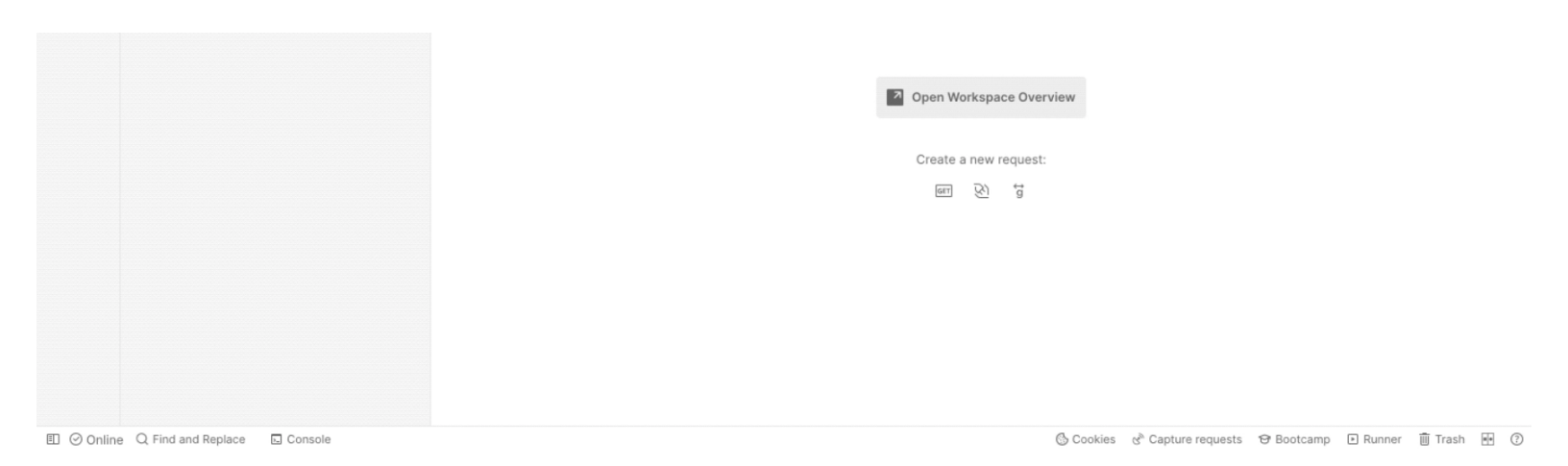

Type [REDACTED] in the **Name** field and click on the **Personal** radio button under **Visibility**. Then, click on the **Create Workspace** button:

| Home Workspaces ~ API Network ~ Explore | Q Search Postman                                        | 诊 🗘 🥎 Upgrade 🗸 |
|-----------------------------------------|---------------------------------------------------------|-----------------|
|                                         | Create workspace                                        |                 |
|                                         | Name                                                    |                 |
|                                         | Summary<br>Add a brief summary about this workspace.    |                 |
|                                         |                                                         |                 |
|                                         | Visibility<br>Determines who can access this workspace. |                 |
|                                         | Personal     Only you can access                        |                 |
|                                         | Only invited team members can access                    |                 |
|                                         | O Team All team members can access                      |                 |
|                                         | O Public<br>Everyone can view                           |                 |
|                                         | Create Workspace Cancel                                 |                 |
|                                         |                                                         |                 |
|                                         |                                                         |                 |
|                                         |                                                         |                 |
|                                         |                                                         |                 |

In the main menu, click on **Environments** followed by the **+** (Create new Environment) button or the Create Environment link:

| Home        | Workspaces ~ API Network | c → Explore |            | Q Search Postman 🐥 Invite | a 🔅 🗘          | Upgrade | ~ |
|-------------|--------------------------|-------------|------------|---------------------------|----------------|---------|---|
| Å           |                          | New Import  | 🗞 Overview | + 000                     | No Environment | ~       | 0 |
| Collections | + =                      | 000         | ĉ          |                           |                | (i)     |   |

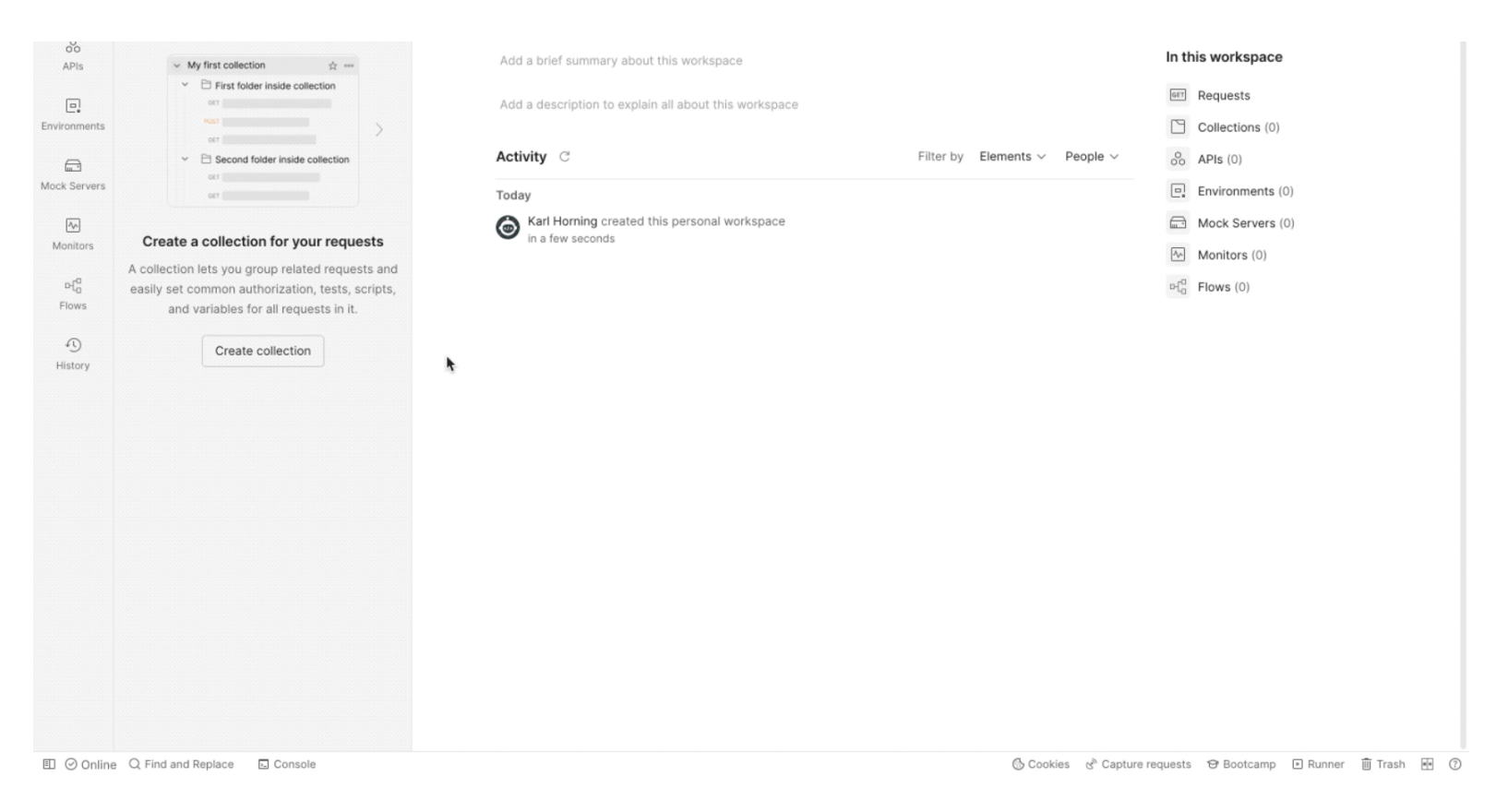

## Add *SB-DEV* in the **Name** field and complete the **Variable** and **Initial Value** fields with the following information:

| Variable Initial | Value      |
|------------------|------------|
| requestUrl       | [REDACTED] |
| learner7         | [REDACTED] |
| learner7p        | [REDACTED] |
| learner7ld       | [REDACTED] |

#### Click on the Reset All button to copy the Initial Value variables from the field to the Current Value field:

| Home \       | Norkspaces ~ API Network | ~ Explore  |              |             | Q Search | n Postman |        |               | r₊ Invite     | 愈      | ¢       | 0          | Upgrade   | ~  |
|--------------|--------------------------|------------|--------------|-------------|----------|-----------|--------|---------------|---------------|--------|---------|------------|-----------|----|
| Å            | N                        | lew Import | 68 Ov        | erview      | 미 SB-DEV |           | + ••   | 0             |               | No Env | rironm€ | ent        | ~         | 0  |
| Collections  | + =                      |            | SB-I         | DEV         |          |           |        |               | ्ट्र Fork     | ) 🛱    | Save    | 🖒 Shai     | (ê 000    | i  |
| 0            | Globals                  |            |              | VARIABLE    |          | TYPE (j)  |        | INITIAL VALUE | CURRENT VALUE | 00     | • P     | ersist All | Reset All | î. |
| APIs         | SB-DEV                   |            |              | requestUrl  |          | default   | $\sim$ |               |               |        |         |            |           |    |
| 0.           |                          |            | ~            | learnerld   |          | default   | ~      |               |               |        |         |            |           | Ą  |
| Environments |                          |            | $\checkmark$ | username    |          | default   | $\sim$ |               |               |        |         |            |           |    |
| Ē            |                          |            | $\checkmark$ | password    |          | secret    | $\sim$ |               |               |        |         |            |           |    |
| Mock Servers |                          |            | $\checkmark$ | learner7    |          | default   | $\sim$ |               |               |        |         |            |           |    |
| <u></u>      |                          |            | ~            | learner7p   |          | default   | $\sim$ |               |               |        |         |            |           |    |
| Monitors     |                          |            |              | learner7ld  |          | default   | ~      |               |               |        |         |            |           |    |
| ط<br>م       |                          |            | $\checkmark$ | subjectIdEN |          | default   | ~      |               |               |        |         |            |           |    |

| Flows   |                |           |              |                    |         |        |   |         |                                          |            |        |         |   |
|---------|----------------|-----------|--------------|--------------------|---------|--------|---|---------|------------------------------------------|------------|--------|---------|---|
| 0       |                |           | $\checkmark$ | subjectIdFR        | default | $\sim$ |   |         |                                          |            |        |         |   |
| History |                |           | $\checkmark$ | subjectIdDE        | default | $\sim$ |   |         |                                          |            |        |         |   |
|         |                |           | ~            | karlHorningTest    | default | $\sim$ |   |         |                                          |            |        |         |   |
|         |                |           | $\checkmark$ | karlHorningTestP   | default | $\sim$ |   |         |                                          |            |        |         |   |
|         |                |           | $\checkmark$ | karlHorningTestId  | default | $\sim$ |   |         |                                          |            |        |         |   |
|         |                |           |              | Add a new variable |         |        |   |         |                                          |            |        |         |   |
|         |                |           |              |                    |         | ħ      |   |         |                                          |            |        |         |   |
| E       | nd and Replace | - Console |              |                    |         |        | 0 | Cookies | $\mathcal{C}^{\otimes}$ Capture requests | ூ Bootcamp | Runner | 🗓 Trash | • |

#### Then, click on the **Save** button:

| °            | New Import                     | 68 0 | verview            | SB-DEV | •        | + •    | 00            |                            | No Envi   | ironment     | ~          | $\odot$     |
|--------------|--------------------------------|------|--------------------|--------|----------|--------|---------------|----------------------------|-----------|--------------|------------|-------------|
|              | + =                            | SB   | -DEV               |        |          |        |               | 앟 Fork                     | 0 🗎       | Save 🖒 Sha   | ire        | i           |
| Collections  | Globals                        |      | VARIABLE           |        | TYPE (j) |        | INITIAL VALUE | CURRENT VALUE              | 000       | Persist All  | Reset All  | 17          |
| APIs         | SB-DEV                         |      | requestUrl         |        | default  | ~      |               |                            |           |              | W          |             |
| e.           |                                |      | learnerId          |        | default  | ~      |               |                            |           |              |            | Ŷ           |
| Environments |                                | ~    | username           |        | default  | $\sim$ |               |                            |           |              |            |             |
| (III)        |                                | ~    | password           |        | secret   | $\sim$ |               |                            |           |              |            |             |
| Mock Servers |                                | ~    | learner7           |        | default  | ~      |               |                            |           |              |            |             |
| Monitors     |                                | ~    | learner7p          |        | default  | ~      |               |                            |           |              |            |             |
| -7           |                                | ~    | learner7ld         |        | default  | $\sim$ |               |                            |           |              |            |             |
| Flows        |                                | ~    | subjectIdEN        |        | default  | ~      |               |                            |           |              |            |             |
| 0            |                                | ~    | subjectIdFR        |        | default  | $\sim$ |               |                            |           |              |            |             |
| History      |                                | ~    | subjectIdDE        |        | default  | ~      |               |                            |           |              |            |             |
|              |                                | ~    | karlHorningTest    |        | default  | $\sim$ |               |                            |           |              |            |             |
|              |                                | ~    | karlHorningTestP   |        | default  | $\sim$ |               |                            |           |              |            |             |
|              |                                | ~    | karlHorningTestId  |        | default  | ~      |               |                            |           |              |            |             |
|              |                                |      | Add a new variable |        |          |        |               |                            |           |              |            |             |
|              |                                |      |                    |        |          |        |               |                            |           |              |            |             |
|              |                                |      |                    |        |          |        |               |                            |           |              |            |             |
|              |                                |      |                    |        |          |        |               |                            |           |              |            |             |
|              |                                |      |                    |        |          |        |               |                            |           |              |            |             |
|              |                                |      |                    |        |          |        |               |                            |           |              |            |             |
|              |                                |      |                    |        |          |        |               |                            |           |              |            |             |
|              |                                |      |                    |        |          |        |               |                            |           |              |            |             |
|              | P O Find and Replace D Console |      |                    |        |          |        |               | Cookies & Capture requests | 19 Bootca | imp 🖪 Runner | illi Trash | <b>a</b> (? |

Click on the **Collections** tab, then click on the **+ (Create new Collection)** button in the top left of the **Collections** panel. Alternatively, click on the **Create collection** button in the middle of the **Collections** panel:

| Home | Workspaces V API Network V Explore |     | Q Search Postman | Q Search Postman |          |       | ٢      | Upgrade | ~   |   |   |
|------|------------------------------------|-----|------------------|------------------|----------|-------|--------|---------|-----|---|---|
| °    |                                    | New | Import           | 🗞 Overview       | I SB-DEV | + 000 | No Env | vironm  | ent | ~ | 0 |

| ollections    | + =     | SB-I     | DEV                                                                                            |                         |                                            | 얓 Fork 0                     | 🖺 Save  | 🖒 Share 🛛 🚥      |
|---------------|---------|----------|------------------------------------------------------------------------------------------------|-------------------------|--------------------------------------------|------------------------------|---------|------------------|
| 0             | Globals |          | VARIABLE                                                                                       | TYPE (1)                | INITIAL VALUE ③                            | CURRENT VALUE                | ••• Per | sist All Reset A |
| APIs          | SB-DEV  | Solution | requestUrl                                                                                     | default                 | ,                                          |                              |         |                  |
| 0.            |         |          | learnerld                                                                                      | default                 | ,                                          |                              |         |                  |
| /ironments    |         |          | username                                                                                       | default                 | ,                                          |                              |         |                  |
|               | *       |          | password                                                                                       | secret                  | ,                                          |                              |         |                  |
| ck Servers    |         |          | learner7                                                                                       | default                 | ,                                          |                              |         |                  |
| ~             |         |          | learner7p                                                                                      | default                 | ,                                          |                              |         |                  |
| Nonitors      |         |          | learner7ld                                                                                     | default                 | ,                                          |                              |         |                  |
| rafa<br>Flows |         |          | subjectIdEN                                                                                    | default                 | ,                                          |                              |         |                  |
| ~             |         |          | subjectIdFR                                                                                    | default                 | ,                                          |                              |         |                  |
| History       |         |          | subjectIdDE                                                                                    | default                 | ,                                          |                              |         |                  |
|               |         |          | karlHorningTest                                                                                | default                 | ,                                          |                              |         |                  |
|               |         |          | karlHorningTestP                                                                               | default                 | ,                                          |                              |         |                  |
|               |         |          | karlHorningTestId                                                                              | default                 | ,                                          |                              |         |                  |
|               |         |          | token                                                                                          | default                 | ,                                          |                              |         |                  |
|               |         |          | Add a new variable                                                                             |                         |                                            |                              |         |                  |
|               |         |          | <ul> <li>Use variables to reuse values and<br/>Store sensitive data in variable typ</li> </ul> | protect sensitive dat   | a<br>lues masked on the screen. Learn more | about variable type          |         | ×                |
|               |         |          | Work with the current value of a va                                                            | ariable to prevent shar | ng sensitive values with your team. Lear   | n more about variable values |         |                  |

Name the new collection **Servicebroker**. Then either click on the ellipse (...) next to **Servicebroker** and choose **Add request** from the menu or click on **Add a request** under the **Servicebroker** name:

| Home         | Workspaces $\checkmark$ API Network $\checkmark$            | Explore  |                                  | Q Search Postman             |                                 |                                         | P₊ Invite | \$\$ \$ \$     | Upg    | grade | ~   |
|--------------|-------------------------------------------------------------|----------|----------------------------------|------------------------------|---------------------------------|-----------------------------------------|-----------|----------------|--------|-------|-----|
| Å            | Nev                                                         | w Import | 🗞 Overview                       | SB-DEV                       | Servicebroker                   | + 000                                   |           | No Environment |        | ~     | 0   |
| 2            | + =                                                         | 000      | Servicebroker                    |                              |                                 | A Share                                 | 양 Fork (  | ) 🕨 Run        | 🖹 Save | 000   | :   |
| Collections  | ✓ Servicebroker                                             |          | Authorization Pre-request S      | cript Tests Variable         | S                               |                                         |           |                |        |       | =   |
| APIs         | This collection is empty<br>Add a request to start working. |          | This authorization method will b | be used for every request in | n this collection. You can over | ride this by specifying one in the requ | est.      |                |        |       | ~   |
| 0.           |                                                             |          |                                  |                              |                                 |                                         |           |                |        |       | Ð   |
| Environments |                                                             |          | Туре                             | No Auth                      | ~                               |                                         |           |                |        |       | Ĩ.J |
| Mock Servers |                                                             |          |                                  |                              |                                 |                                         |           |                |        |       | ę   |
| ~            |                                                             |          | This collection does not us      | se any authorization         | more about authorization a      |                                         |           |                |        |       |     |
| Monitors     |                                                             | ł.       | This collection does not us      | se any autionzation. Leann   | more about autionization 2      |                                         |           |                |        |       | (1) |
| ы.<br>С      |                                                             |          |                                  |                              |                                 |                                         |           |                |        |       |     |
| Flows        |                                                             |          |                                  |                              |                                 |                                         |           |                |        |       |     |
| History      |                                                             |          |                                  |                              |                                 |                                         |           |                |        |       |     |
|              |                                                             |          |                                  |                              |                                 |                                         |           |                |        |       |     |
|              |                                                             |          |                                  |                              |                                 |                                         |           |                |        |       |     |
|              |                                                             |          |                                  |                              |                                 |                                         |           |                |        |       |     |
|              |                                                             |          |                                  |                              |                                 |                                         |           |                |        |       |     |
|              |                                                             |          |                                  |                              |                                 |                                         |           |                |        |       |     |
|              |                                                             |          |                                  |                              |                                 |                                         |           |                |        |       |     |
|              |                                                             |          |                                  |                              |                                 |                                         |           |                |        |       |     |
|              |                                                             |          |                                  |                              |                                 |                                         |           |                |        |       |     |
|              |                                                             |          |                                  |                              |                                 |                                         |           |                |        |       |     |

#### Name the new request Login and change the request type from GET to POST:

| Home                                            | Workspaces ~ API Network ~ Explore |       | Q Search Postman                         |                                                | 🐥 Invite 🔯 🗘 🤤                                    | ) (    | Jpgrade   | ~   |
|-------------------------------------------------|------------------------------------|-------|------------------------------------------|------------------------------------------------|---------------------------------------------------|--------|-----------|-----|
| °                                               | New Import                         | 6 Ove | erview                                   | Servicebroker GET Login                        | + ••• No Environment                              |        | ~         | 0   |
| Collections                                     | + = ••••                           | Servi | icebroker / Login                        |                                                | 🖺 Save 🗸 👓                                        | 0      | Ē         | i.  |
| 00                                              | GET Login                          | GET   | ✓ Enter request URL                      |                                                |                                                   | Send   | 4 ~ E     | Ę   |
|                                                 |                                    | Paran | ns Authorization Headers (6) Body Pre-re | equest Script Tests Settings                   |                                                   | c      | ookies    |     |
| Environments                                    |                                    | Query | y Params                                 |                                                |                                                   |        |           | (j) |
|                                                 |                                    |       | KEY                                      | VALUE                                          | DESCRIPTION                                       | 000    | Bulk Edit |     |
| Mock Servers                                    |                                    |       | Key                                      | Value                                          | Description                                       |        |           | :@: |
| Monitors<br>of <sup>0</sup><br>Flows<br>History |                                    | Respo | onse                                     | Enter the URL and click Send to get a response |                                                   |        | ~         |     |
| I ⊘ Online                                      | Q Find and Replace 🗔 Console       |       |                                          | ( Coo                                          | kies & <sup>®</sup> Capture requests ⊕ Bootcamp 💌 | Runner | 🗓 Trash   |     |

### In the Enter request URL field, enter {{requestUrl}} :

| Home                  | Workspaces $$              | API Network | <ul> <li>Explore</li> </ul> |        |                   | Q Search Postman   |                   |                |   |       | ိုး Invite | :<br> | Q 🄇         | 2   | Upgrade   | ~       |
|-----------------------|----------------------------|-------------|-----------------------------|--------|-------------------|--------------------|-------------------|----------------|---|-------|------------|-------|-------------|-----|-----------|---------|
| Ô                     |                            | N           | lew Import                  | 68 Ove | erview            | SB-DEV             | Servicebroker     | POST Login     | • | +     | 000        | No E  | Environment |     | ~         | $\odot$ |
| Collections           | + =                        |             | 000                         | Serv   | icebroker / Login |                    |                   |                |   |       | [          | Save  | ~ 000       |     | / E       |         |
| 00                    | ✓ Servicebrok<br>GET Login | er<br>1     |                             | POS    | T ~ {{re          | questUrl}}         |                   |                |   |       |            |       |             | Se  | end ~     | Ę       |
| APIs                  |                            |             |                             | Parar  | ns Authorization  | Headers (7) Body P | re-request Script | Tests Settings |   |       |            |       |             |     | Cookies   |         |
| Environments          |                            |             |                             | Quer   | y Params          |                    |                   |                |   |       |            |       |             |     |           | i       |
|                       |                            |             |                             |        | KEY               |                    | VALUE             |                |   | DESC  | RIPTION    |       |             | 000 | Bulk Edit |         |
| Mock Servers          |                            |             |                             |        | Key               |                    | Value             |                |   | Descr | iption     |       |             |     |           | :@:     |
| Monitors              |                            |             |                             |        |                   |                    |                   |                |   |       |            |       |             |     |           |         |
| 더<br>Flows            |                            |             |                             |        |                   |                    |                   |                |   |       |            |       |             |     |           |         |
| 4 <u>€</u><br>History |                            |             |                             |        |                   |                    |                   |                |   |       |            |       |             |     |           |         |
|                       |                            |             |                             |        |                   |                    |                   |                |   |       |            |       |             |     |           |         |
|                       |                            |             |                             | Respo  | onse              |                    |                   |                |   |       |            |       |             |     | $\sim$    |         |

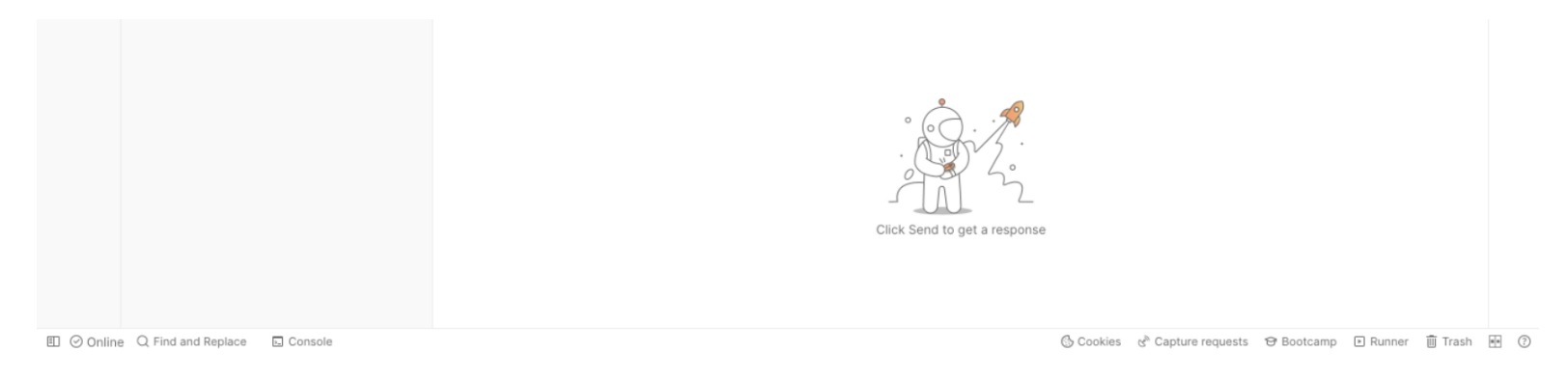

**Note:** In **Postman**, we can access variables stored in the **Environments** tab in **Collections** by surrounding the variable name with two sets of curly braces.

Click on the Authorization tab, then in the Type dropdown, select No Auth:

| Home Work                                                 | kspaces 🗸 API Network 🖌 Explore |                                      | Q Search Postman       |                       |            | Ĉ₊ Invite          | 🔊 🌣 🇘 🍥        | Upgrade       | ~      |
|-----------------------------------------------------------|---------------------------------|--------------------------------------|------------------------|-----------------------|------------|--------------------|----------------|---------------|--------|
| ĉ                                                         | New Import                      | Overview                             | SB-DEV                 | Servicebroker         | POST Login | + 000              | No Environment | `             | 0      |
| Collections                                               | - = ooo                         | Servicebroker / Login                |                        |                       |            | E                  | Save ∨ ∞∞      | / E           |        |
| 8                                                         | GET Login                       | POST ~ {{reque                       | estUrl}}               |                       |            |                    |                | Send ~        | Ē      |
| APIs                                                      |                                 | Params Authorization<br>Query Params | Headers (7) Body Pre-n | equest Script Tests S | ettings    |                    |                | Cookies       |        |
|                                                           |                                 | KEY                                  |                        | VALUE                 |            | DESCRIPTION        |                | ••• Bulk Ed   | it (1) |
| Mock Servers                                              |                                 | Key                                  |                        | Value                 |            | Description        |                |               | :6:    |
| ₩<br>Monitors<br>¤t <sup>Q</sup><br>Flows<br>€<br>History | Find and Replace                | Response                             | *                      | Click Send to get     | a response | € Capture requests | P Bootcamp I R | unner 🔟 Trasł |        |

Click on the **Body** tab (in the same area as the **Authorization** tab), then select the **raw** radio button and choose **JSON** from the dropdown on the right:

| Home        | Workspaces ~ API Network ~ Explore |                       | Q Search Postman      |               |            | ိုး Invit | • 🕸 4 🥥        | Upgrade | ~ |
|-------------|------------------------------------|-----------------------|-----------------------|---------------|------------|-----------|----------------|---------|---|
| °           | New Import                         | 🛞 Overview            | SB-DEV                | Servicebroker | POST Login | + 000     | No Environment | ~       | 0 |
| Collections | + =                                | Servicebroker / Login | Servicebroker / Login |               |            |           | 🖹 Save 🗸 🚥     | / E     |   |
| 0           | V Servicebroker                    | POST V ((requestUri)) |                       |               |            |           |                | Send 🗸  | Ē |

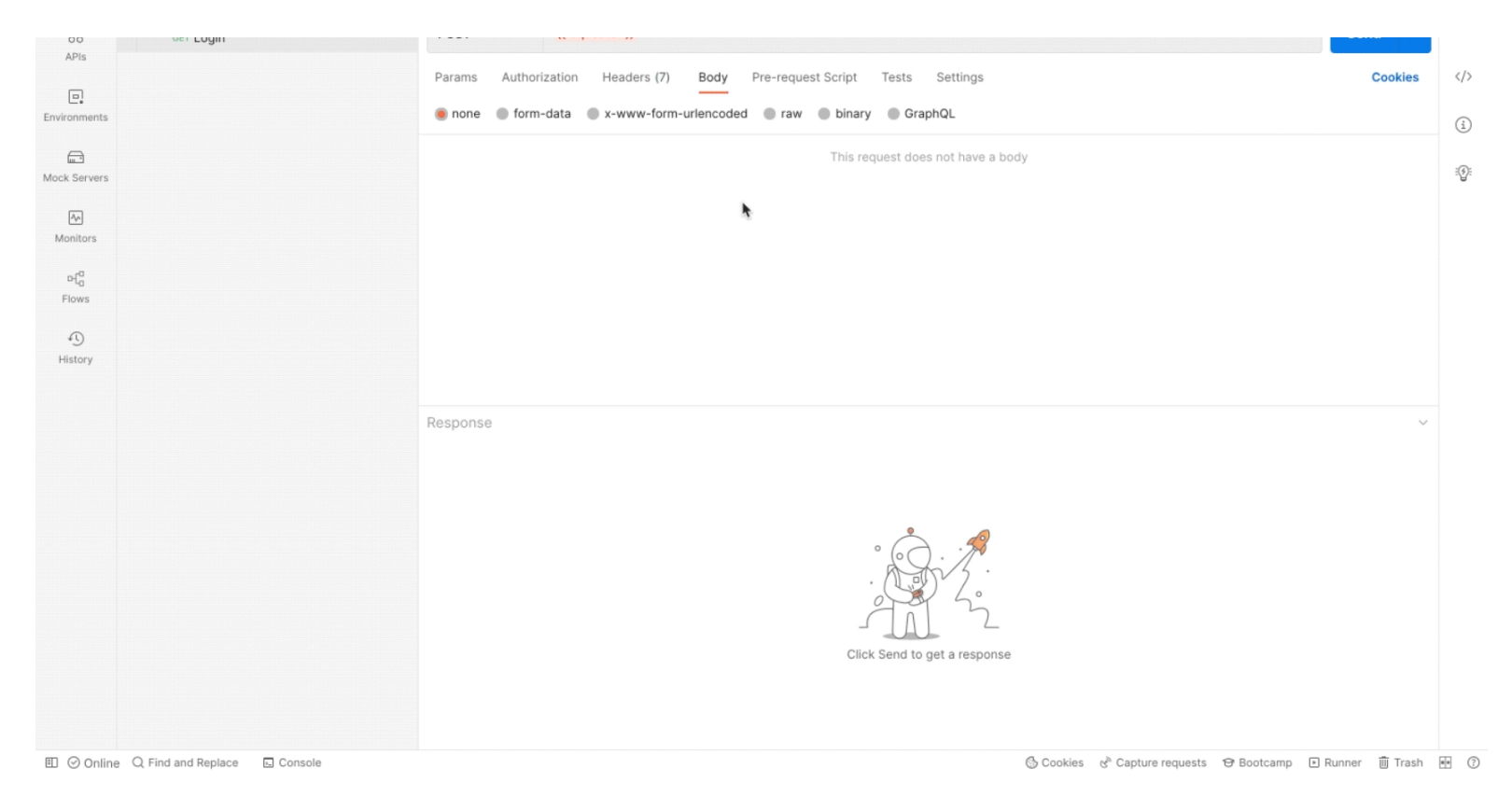

Copy the following code and paste it in the text area:

```
{
    "operationName": "Login",
    "variables": {
    "authcontextid": "",
        "role": "learner",
        "username": "{{learner7}}",
        "password": "{{learner7}}"
    },
    "query": "mutation Login($authcontextid: UUID!, $role: String!,
    $username: String!, $password: String!) {\n login(input:
        {authcontextid: $authcontextid, role: $role, username: $username,
        password: $password}) {\n jwt\n }\n"
}
```

Navigate to uuidgenerator.net, generate a UUID, and paste it next to **authcontextid** in the JSON:

```
"operationName": "Login",
"variables": {
    "authcontextid": "3b11ed0a-e903-4fe3-a33a-1a419e08baa9",
    "role": "learner",
    "username": "{{learner7}}",
    "password": "{{learner7}}"
    },
    "query": "mutation Login($authcontextid: UUID!, $role: String!,
    $username: String!, $password: String!) {\n login(input:
    {authcontextid: $authcontextid, role: $role, username: $username,
    password: $password}) {\n jwt\n }\n"
}
```

Click on the **Tests** tab (in the same area as the **Authorization** and **Body** tabs), then copy the following code and paste it in the text area:

```
const jsonResponse = pm.response.json();
const jwtToken = jsonResponse.data?.login?.jwt;
if(jwtToken){
    let [jwtHeader, jwtPayload, jwtSignature] = jwtToken.split('.')
    const words = CryptoJS.enc.Base64.parse(jwtPayload);
    const text = CryptoJS.enc.Utf8.stringify(words);
    const text = CryptoJS.enc.Utf8.stringify(words);
    const jsonData = JSON.parse(text);
    console.log(jsonData);
    pm.environment.set("learnerId", jsonData.id);
}
```

```
pm.environment.set("token", jwtToken);
```

{

**Note:** As the JWT is prefixed by other information in the JSON return object, the above code is used to separate the JWT.

Click on the Save button to save the request:

| Home \      | Vorkspaces $ 	imes $ API Network $ 	imes $ | Explore  |                       | Q Search Postman      |                          |            |   | Å Invite | 🎄 ¢ 🧔          | Upgrade  | ~          |
|-------------|--------------------------------------------|----------|-----------------------|-----------------------|--------------------------|------------|---|----------|----------------|----------|------------|
| å           | New                                        | / Import | (A) Overview          | E SB-DEV              | Servicebroker            | POST Login | + | 000      | No Environment | ~        | $^{\odot}$ |
| Collections | + =<br>Servicebroker                       | 000      | Servicebroker / Login | Servicebroker / Login |                          |            |   | 6        | Save v oso     | <b>/</b> | )<br>I     |
| 00          | GET Login                                  |          | POST ~ {{requi        | estUrl}}              |                          |            |   |          |                | Send ~   | Ţ          |
| AL 19       |                                            |          | Params Authorization  | Headers (8) Body •    | Pre-request Script Tests | Settings   |   |          |                | Cookies  |            |

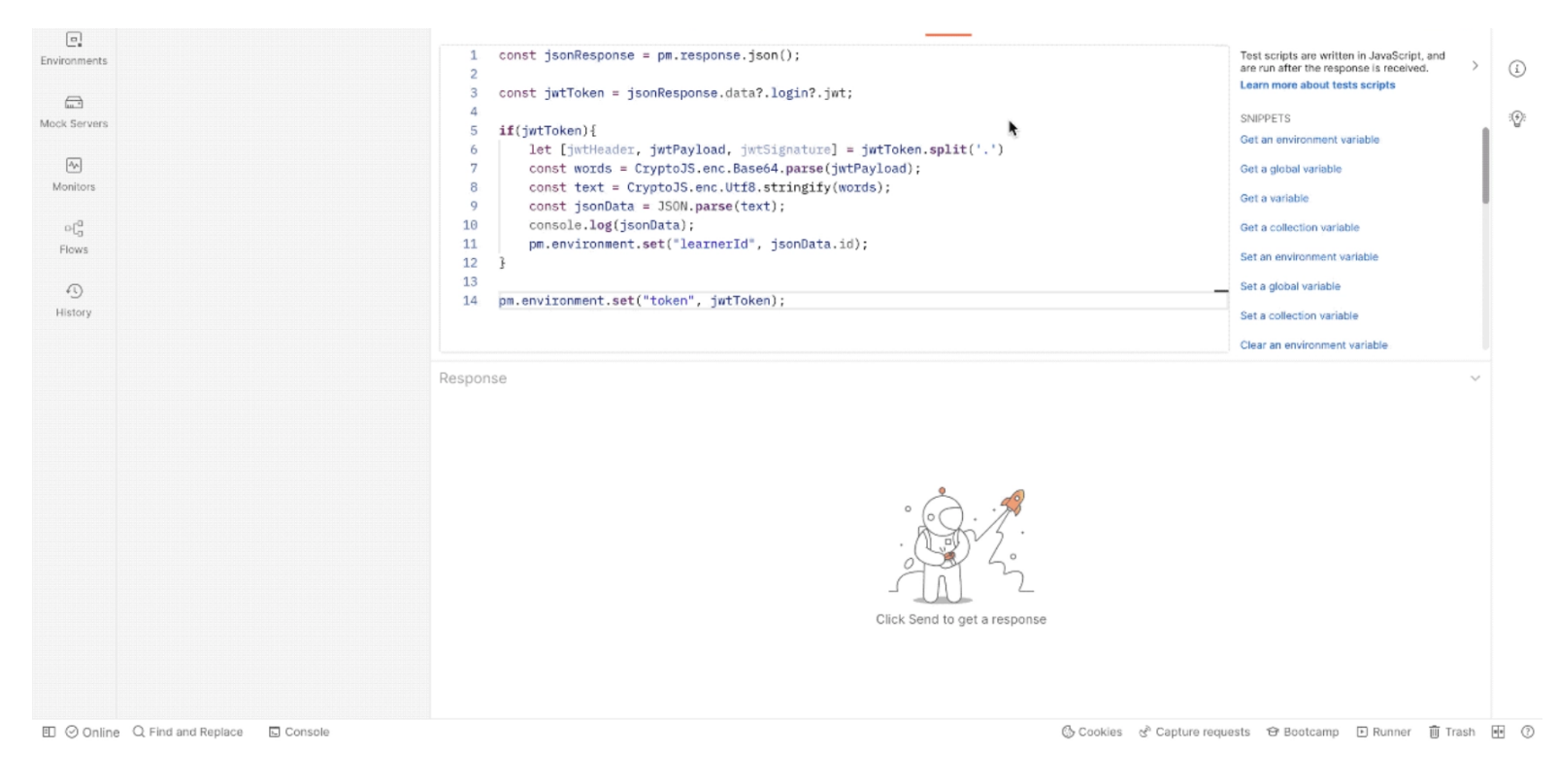

In the top right corner of **Postman**, click on the down arrow and select **SB\_DEV**:

| Home                                                             | Workspaces ~ API Network ~ Explore                    |                                                                                                    | Q Search Postman                                                          |                                                                                                    | දී, Invit                     | 💿 🎄 ⊅ 🔕                                                                                                    | Upgrade       | ~   |
|------------------------------------------------------------------|-------------------------------------------------------|----------------------------------------------------------------------------------------------------|---------------------------------------------------------------------------|----------------------------------------------------------------------------------------------------|-------------------------------|----------------------------------------------------------------------------------------------------|---------------|-----|
| ĉ                                                                | New Import                                            | 🗞 Overview                                                                                                    | POST Login                                                                | + 000                                                                                                    |                               | No Environment                                                                                                    | × ^           | 0   |
| Collections                                                      | + = = 000                                             | Login                                                                                                    |                                                                           |                                                                                                    |                               | 🖺 Save 🗸 🚥                                                                                                    | / 🗆 🦢         | F   |
| 0<br>APIs                                                        | <ul> <li>Servicebroker</li> <li>Post Login</li> </ul> | POST ~ {{requ                                                                                                    | uestUri}}                                                                 |                                                                                                    |                               |                                                                                                    | Send 🗸        | Ę   |
| C.<br>Environments                                               |                                                       | Params Authorization           Params         Authorization           1         const jsonRespondent           2         const jwtToken                                                                                                    | Headers (8) Body •<br>onse = pm.response.json(<br>= jsonResponse.data?.lo | Pre-request Script Tests Settings ); gin?.jwt;                                                            | :<br>au                       | est scripts are written in JavaS<br>re run after the response is rec<br>earn more about tests scripts                                                                                                    | Cookies       |     |
| Mock Servers<br>Monitors<br>e [ <sup>4</sup><br>Flows<br>History |                                                       | <pre>if(jwtToken) let [jwtHeader, jwtPayload, jwtSignature] = jwtToken.split('.') const words = CryptoJS.enc.Base64.parse(jwtPayload); const text = CryptoJS.enc.Utf8.stringify(words); const text = CryptoJS.enc.Utf8.stringify(words); console.log(jsonData = JSON.parse(text); console.log(jsonData); pm.environment.set("learnerId", jsonData.id); pm.environment.set("token", jwtToken); </pre> |                                                                           |                                                                                                    |                               | NIPPETS<br>let an environment variable<br>let a global variable<br>let a variable<br>et a collection variable<br>et an environment variable<br>et a global variable<br>et a collection variable<br>et a collection variable |               | :9: |
|                                                                  |                                                       | Response                                                                                                    | Err                                                                       | Could not send request<br>or: getaddrinfo ENOTFOUND {(requesturi))<br>Learn more about troubleshooting AP | View in Console<br>I requests |                                                                                                    | ~             |     |
| 🗉 🖸 Online                                                       | e Q Find and Replace S Console                        |                                                                                                    |                                                                           |                                                                                                    | 🕼 Cookies                     | s 🔁 Bootcamp 🗈 Runn                                                                                                    | ner III Trash | • ? |

Click on the Send button to send a POST request:

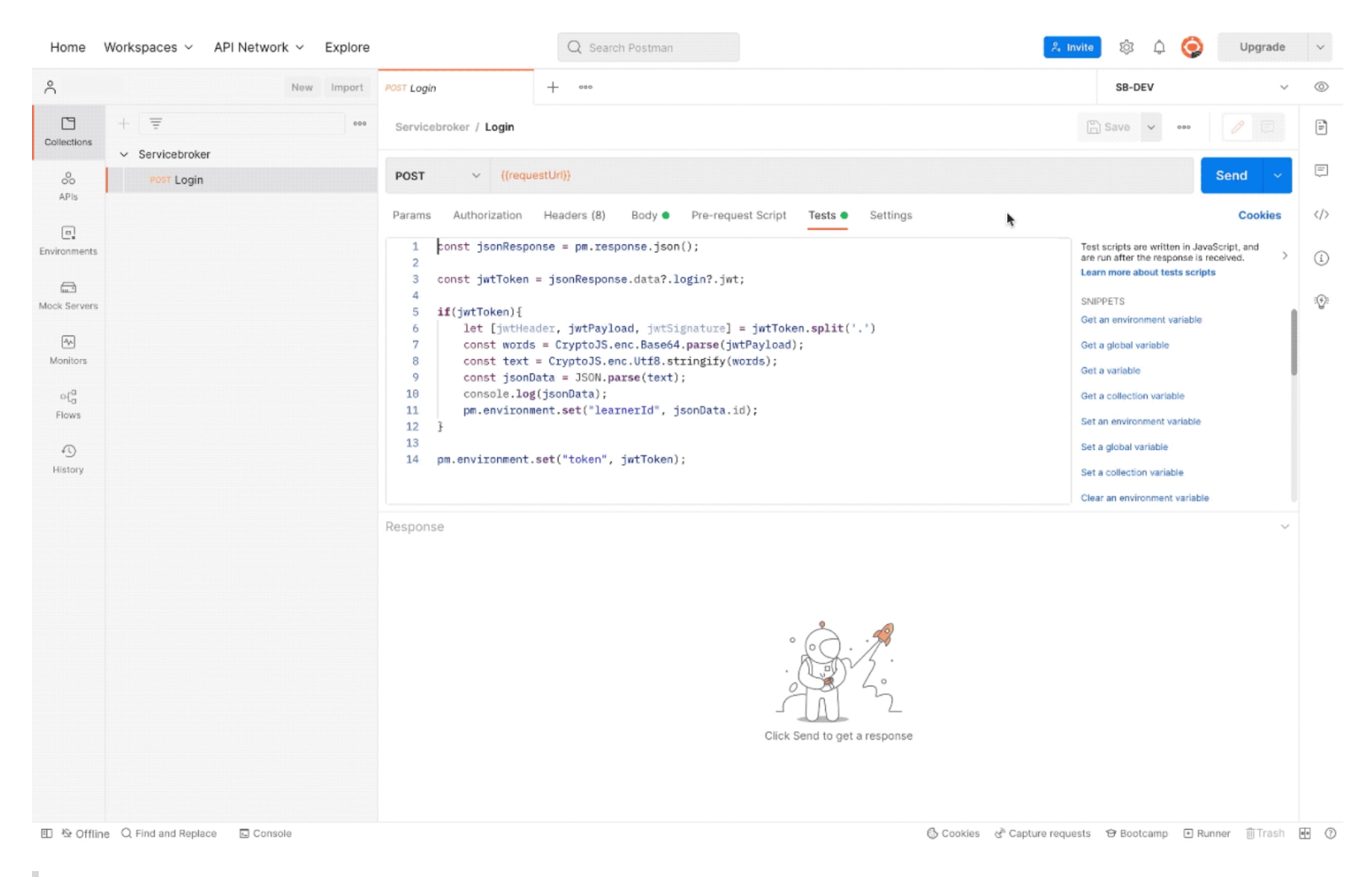

**Note:** The JWT will automatically be saved in **Environments > SB-DEV > token** and is accessible when running other queries and mutations